## Wellstar Foundation

## How to Give using Lawson

You can easily enroll, track and update your donation through Lawson on e-Source. Please note that you must use a device that can access the Wellstar network. Simply follow these steps:

- Visit e-source > log in using "Employee & Manager Self-Service \ Lawson Log In"
- 2. Under the Lawson Links column, select "Lawson Portal"
- 3. On the left side of the page, expand "Employee Self-Service" and then "Pay"
- 4. Click "Team Member Giving"

**Enroll Now** 

Having trouble or need to contact the Wellstar Foundation with additional questions? Email Amy Thomas at amy.thomas@wellstar.org or call the Foundation at (770) 956-GIVE (4483).